## 智能拼多多—顺丰电子面单开通及使用教程

• 更新: 2020-12-08 14:03

## 一、拼多多顺丰电子面单开通方法

## 1、拼多多电子面单开通界面(两种方法)

①、直接点击下方链接,进入拼多多电子面单开通界面 https://mms.pinduoduo.com/logistics/open

②、登录拼多多商家后台-点击电子面单-开通电子面单服务

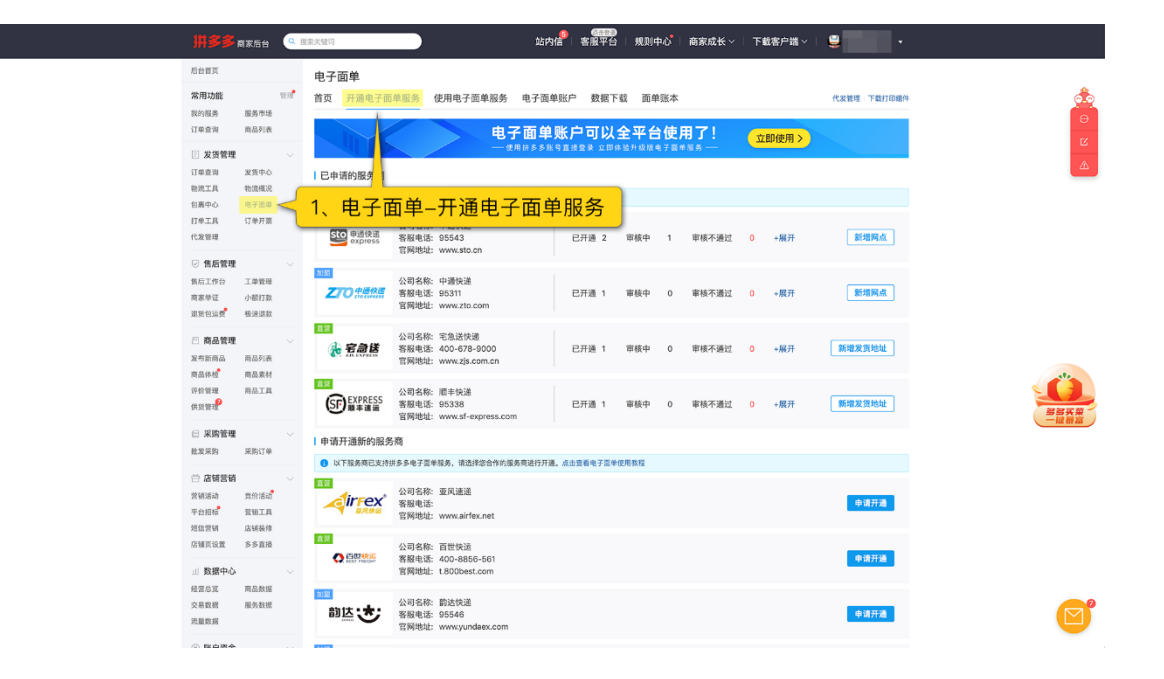

2、选择快递公司-点击申请开通,在弹窗中填写详细信息

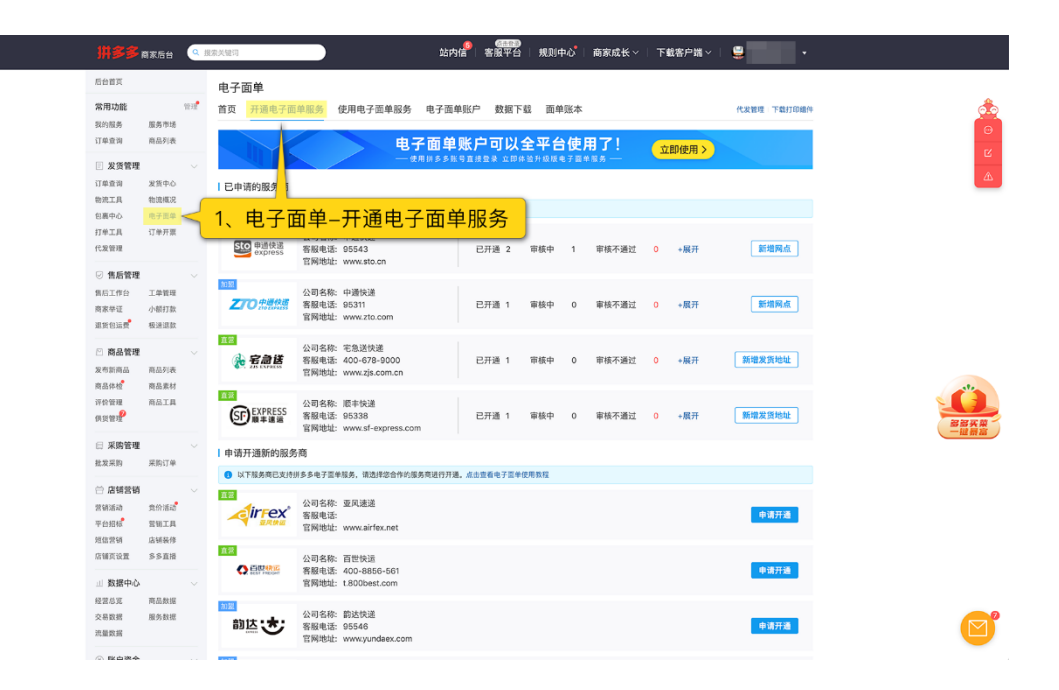

(△第一次开通需要新建发货信息)

申请后联系快递公司进行审核,开通成功后,充值单号即可使用

二、开通电子面单后该如何使用

1、申请好电子面单且快递审核通过并充值单号后,到智能打印中添加【拼】 字的拼多多模板

| 2 <b>模板</b><br>不同快递公司 | 可快速面单的打印模板。                                                                                                    |                                      | 快递单模板<br>发货单模板                                                                           | < 1、点击打印模板-快递单模板                                                                                                    |            |                    |
|-----------------------|----------------------------------------------------------------------------------------------------|--------------------------------------|------------------------------------------------------------------------------------------|----------------------------------------------------------------------------------------------------|------------|--------------------|
| /520                  | < <mark>2、</mark> 点                                                                                                    | <b>ā击添加</b>                          | 拿货单模板                                                                                    |                                                                                                    |            |                    |
| 体的                    | 模板名称                                                                                                    |                                      | 添加快送模板                                                                                   | <ol> <li>這擇供递公司 — ② 這擇獨板类型 — ③ 设置快递业务</li> </ol>                                                                                                    | 接序         | 10 <b>m</b>        |
| 1                     | та разви<br>та на та<br>та на та<br>та на та<br>та на та<br>та на та<br>развита на та<br>разви на та<br>разви на та<br>разви на та<br>развита н | 单号来源:【山东临沂公<br>网点地址:山东值临沂市<br>师政网点   | 快速公司         Q           申通快速         ●           中通快速         ●           花急速         ● |                                                                                                    | ~ *        | <b>修改 删除 设力则以</b>  |
| 2                     | 176 × 130<br>日 中述一花中                                                                                                    | 单号来源:【山东临沂公<br>网点地址:山东省临沂市<br>将改网点   |                                                                                          | ● #2150 ● #2150 ● #2 | ~ ~        | <b>停改</b> 删除 设为附认  |
| 3                     | <ul> <li>型板路線</li> <li>150 X 190</li> <li>数半扶法一联举</li> </ul>                                                                                                    | 单号来源: 智数办公设者<br>网点地址:山东省临沂市<br>修改网点  | атика<br>Бтика<br>Бтика<br>Візіка                                                        | <ul> <li>              ・             ・</li></ul>                                                                                                    | ~ ~        | 修改 剖除 说为跟以         |
| 4                     | LOOX1BO                                                                                                    | 单号来源: 智融办公设者<br>风点地址:山东省临沂市<br>修改风点  | 兰山國ec關係企业中心                                                                              | Northerf Ard Desc., *     Northerf Ard Desc., *     取消度     取消度     取消度     取消度     取消度     取消度     取消度     取消度     取消度     取消度     取消度     取消度     取消度     取消度     取消度     取消度     取消度     取消度     取消度     取消度     取消度     取消度     取消度     取消度     取消度     取消度     和加速度     和加速度        | ~ ~        | <b>保权 删除 设为取</b> 以 |
| 6                     | 70 x 100                                                                                                    | 单号来源: 适心服务信用<br>网点地址: 山东省临沂市<br>修改网点 | 第一<br>当山区世华集团                                                                            | Microsoft XPS Decu., $\sim$ , with $(0,\infty)$ : $\tilde{\Delta}$ if $0$ : $L$ if $0$ :                                                                                                    | <b>^</b> V | 修改 删除 设为联认         |

2、勾选订单,选择模板,点击打印快递单即可。

| ∮商品-線上第 ○ 联系<br>1.4.33             | 客級 🜍 授权电子歪单 🔘       | 软件续费 🖾 意见反t      | R.           |                |                        |                         |     |    |                           | _                   |  |  |
|------------------------------------|---------------------|------------------|--------------|----------------|------------------------|-------------------------|-----|----|---------------------------|---------------------|--|--|
| 智能打印                               | 首页 订单数据             | 自由打印 备知          | 货单▼ 打印模版▼    | 商品管理 ▼         | 突用工具 ▼                 | 设置                      |     |    |                           |                     |  |  |
| 录入订单 未打印订单                         | 已打印订单 常用地址的         | 合理               |              |                |                        |                         |     |    | E Excel批量等入               | Ω 下载Excel模板 ∨       |  |  |
| 快递模板:                              |                     | _ <b>0</b> IØ≠快速 | —联单 <b>●</b> |                |                        | 添加 设置余额不足提截             |     |    |                           |                     |  |  |
| 开始时间                               | → 结束时间              | 5 0(#1.1±        | 清输入搜索值       | <b>商品名</b> > 第 | 订单请序: 添加时间从近到远 🗸 🔷 列配置 |                         |     |    |                           |                     |  |  |
| □ 序号 订单号                           | 肃加时间                | 发件人信息            | 收件人信息        |                |                        |                         | 运单号 | 备注 | 商品信息                      | 操作                  |  |  |
| <b>1</b>                           | 2020-10-13 14:30-   |                  |              |                |                        |                         |     | 2  | 无商品信息 🖌                   | 洋情   更多 ~           |  |  |
| · 2 1,                             | 勾选订单,               | 选择模机             | र्           |                |                        |                         |     | 2  | 无商品信息 🖌                   | 详情 更多 >             |  |  |
| 0 3                                | 2020-10-13 14:30:41 |                  | _            |                |                        |                         |     | 2  | 无商品信息 💆                   | 详情   更多 Y           |  |  |
| 0 4                                | 2020-10-13 14:30:41 |                  |              |                |                        |                         |     | 2  | 无商品信息 🖌                   | 详情   <b>更多 &gt;</b> |  |  |
| C 6                                | 2020-10-13 14:30:41 |                  |              |                |                        |                         |     | 2  | 无商品信息 🖌                   | 详情 更多 ¥             |  |  |
| 6                                  | 2020-10-13 14:30:41 |                  |              |                |                        |                         |     | 2  | 无陶晶体息 🖌                   | 详情   <b>更多 &gt;</b> |  |  |
| 0 7                                | 2020-10-13 14:30:41 |                  |              |                |                        |                         |     | 2  | 无商品信息 💆                   | 详情 更多 >             |  |  |
| 0.8                                | 2020-10-13 14:30:41 |                  |              |                |                        |                         |     | 2  | 无满品信息 🖊                   | 详情 更多 Y             |  |  |
| 0.9                                | 2020-10-13 14:30:41 |                  |              |                |                        |                         |     | 2  | 无腾品信息 🖌                   | 详情 更多 >             |  |  |
|                                    |                     |                  |              |                |                        |                         |     |    | 1-9 共9 条数据 < 1 > 50 条/页 > | 跳至 页                |  |  |
|                                    |                     |                  |              |                |                        |                         |     |    |                           |                     |  |  |
|                                    |                     |                  |              |                |                        |                         |     |    |                           |                     |  |  |
|                                    |                     |                  |              | LL \34 34 r    |                        |                         |     |    |                           |                     |  |  |
|                                    |                     |                  | 2、打印         | 快速里            | ╣미                     | right ⓒ 2020 临沂智盈软件有限公司 | 0   |    |                           |                     |  |  |
|                                    |                     |                  |              |                |                        |                         |     |    |                           |                     |  |  |
| 0 100 HE 2 100 20 State State Mana |                     |                  |              |                |                        |                         |     |    |                           |                     |  |  |